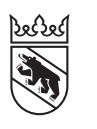

Steuern Impôts

#### Livret

# Remplir la déclaration d'impôt en ligne pour particuliers (personnes physiques)

## Sommaire

| 1. | Vous avez un compte BE-Login et disposez déjà d'un compte AGOV | 2  |
|----|----------------------------------------------------------------|----|
| 2. | Vous avez un compte BE-Login et disposez déjà d'un compte AGOV | 4  |
| 3. | Vous n'avez pas encore de compte BE-Login                      | 6  |
| 4. | Utiliser TaxMe online                                          | 8  |
| 5. | Ajouter des justificatifs                                      | 9  |
| 6. | Relevé fiscal numérique                                        | 11 |
| 7. | Terminer la déclaration d'impôt                                | 12 |
| 8. | Confirmer                                                      | 14 |

#### **BE-Login avec AGOV**

Le canton de Berne utilise également AGOV, le service d'authentification des autorités suisses, pour sécuriser l'accès à ses services électroniques. Que vous soyez déjà inscrite sur BE-Login ou non: vous pourrez continuer à utiliser les services en ligne et les données que vous avez enregistrées de la même manière. La transition se fera en toute simplicité. Vous serez guidée pas à pas tout au long du processus.

Pour en savoir plus sur AGOV dans le canton de Berne, rendez-vous sur www.be.ch/agov

Des questions?

Support BE-Login **+41 31 636 99 98** BE-Login Impôts/TaxMe **+41 31 633 60 03** ou **www.taxme.ch**  1. Vous avez un compte BE-Login et disposez déjà d'un compte AGOV

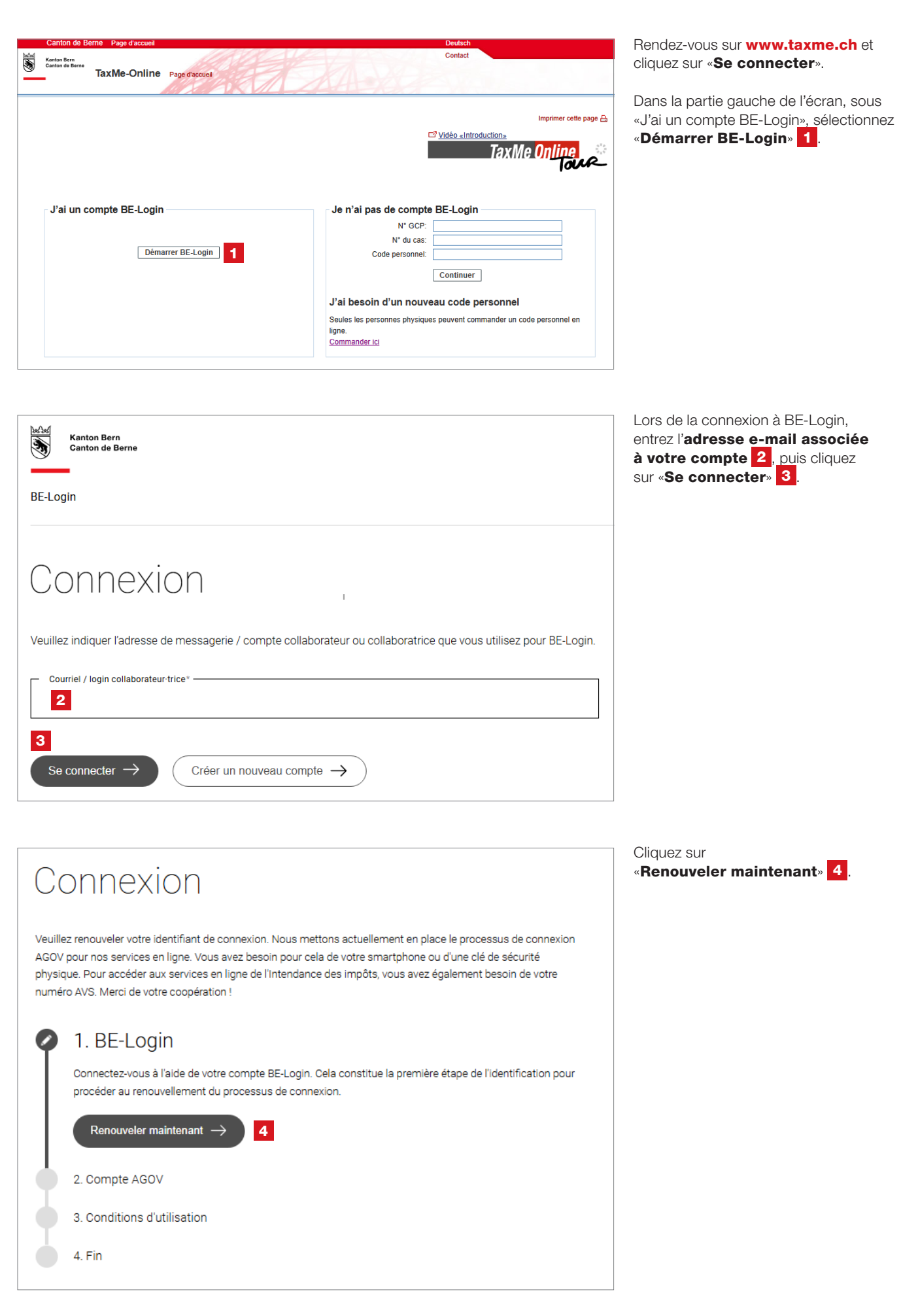

| Canton de Berne Page d'a                       | ccueil                                         | Deutsch<br>Contact    |                                                                            |
|------------------------------------------------|------------------------------------------------|-----------------------|----------------------------------------------------------------------------|
| Canton de Berne<br>BE-Logir                    | Page d'accuel                                  |                       | Connexion A                                                                |
| Vous n'âtes pas cons                           | nactá a Vauillaz vous identifiar               | Imprimer cette page 🛱 | Documents<br>Instruction<br>Castion de mon compte (PDF,<br>2 Mo, 19 pages) |
| Connexion<br>Nom d'utilisateur<br>Mot de passe | Adresse électronique ou ID collaborateur/fvic. |                       |                                                                            |
| Pour en savoir plus sur Swis                   | Poursuivre avec SwissID                        |                       |                                                                            |

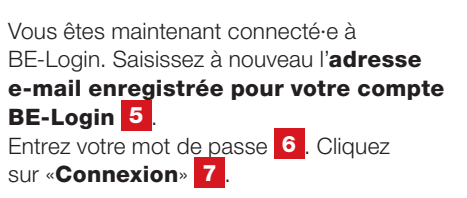

#### SwissID

Si votre compte BE-Login est lié à SwissID, cliquez sur «**Poursuivre avec SwissID**» et connectez-vous avec vos identifiants SwissID. Suivez ensuite les instructions spécifiques à SwissID (non détaillées dans ce guide).

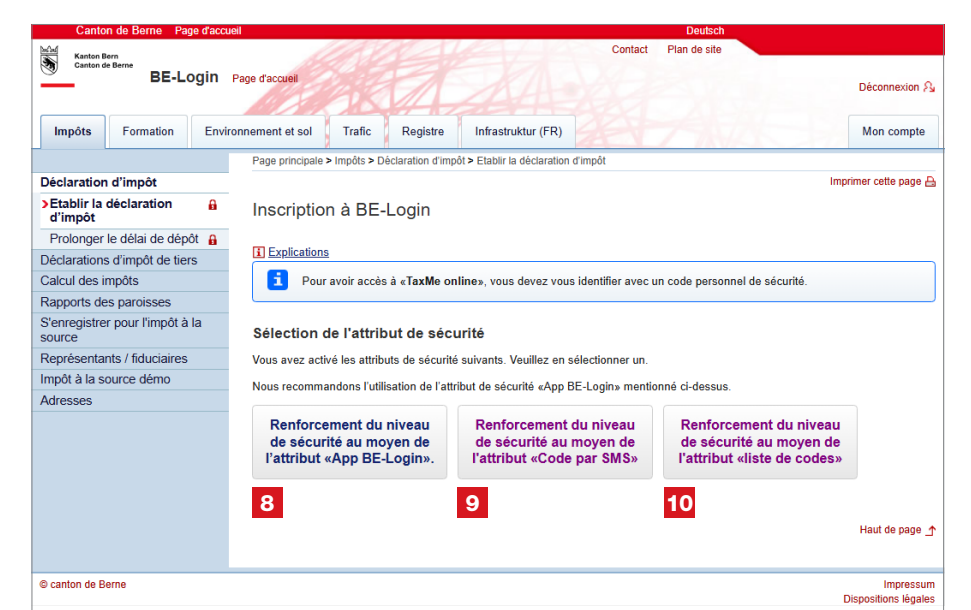

Accédez au deuxième niveau de sécurité de BE-Login en choisissant l'une des options suivantes: l'application BE-Login 8, un code SMS 9 ou un code issu de votre liste de codes 10.

Vous serez redirigé e vers la page d'inscription d'AGOV.

Cliquez sur le bouton « S'enregistrer/se connecter à AGOV » (9). Le système vous redirige vers le site Internet AGOV.
 CONNECTION
 Vuillez renouveler votre identifiant de connexion. Nous mettons actuellement en place le processus de connexion AGO pour nos services en ligne. L'installation prend cinq minutes au maximum. Vous avez besoin pour cela de site smartphone ou d'une clé de sécurité physique. Pour accéder aux services en ligne de l'Intendance des impôts, vous avez également besoin de votre numéro AVS. Merci de votre coopération !
 A. BE-Login
 Compte AGOV. Cest la première étape de votre identification. Vous avez besoin pour cela de votre smartphone ou d'une clé de sécurité physique. Si vous avez déjà un compte AGOV, vous jour l'utiliser.

Consultez le **guide de l'OIO pour la migration vers AGOV, www.be.ch/startagov**, qui détaille les étapes suivantes.

Passez directement à l'**étape 5** de ce guide.

Une fois la procédure terminée, AGOV sera activé avec le niveau de sécurité requis pour accéder aux services en ligne de l'Intendance des impôts.

Vous accédez ensuite aux services fiscaux en ligne. Vous pouvez désormais remplir votre déclaration d'impôt.

S'enregistrer/se connecter à AGOV  $\rightarrow$ 

2. Vous avez un compte BE-Login et disposez déjà d'un compte AGOV

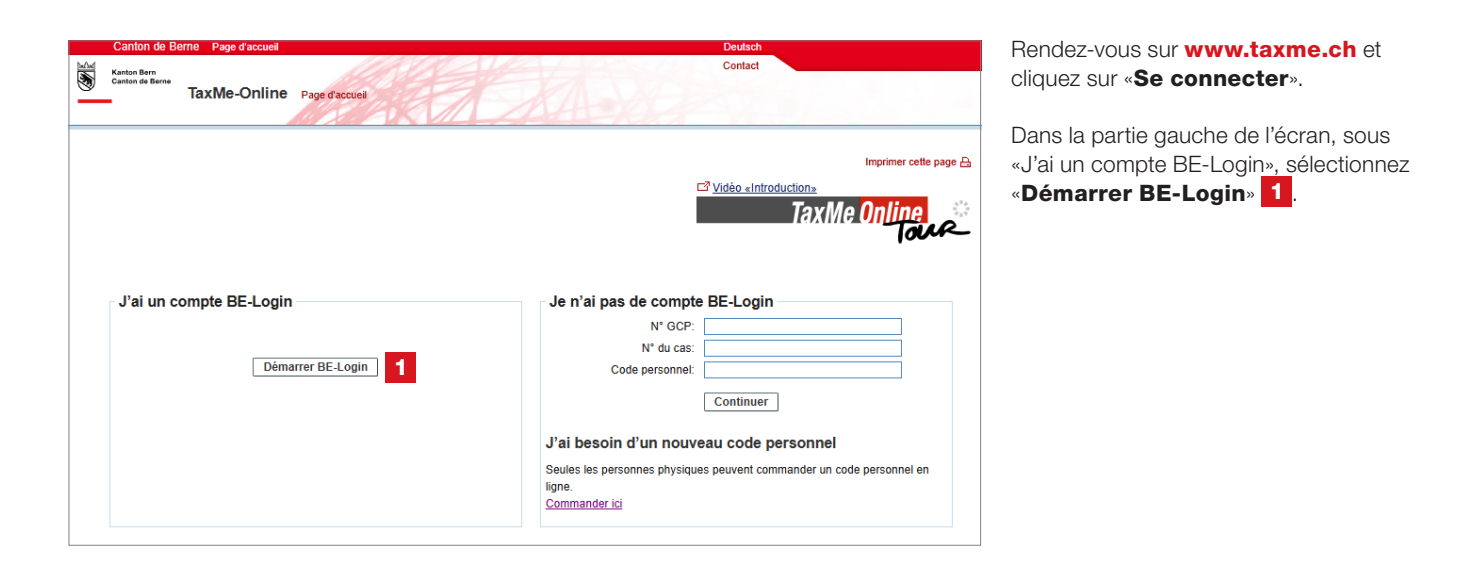

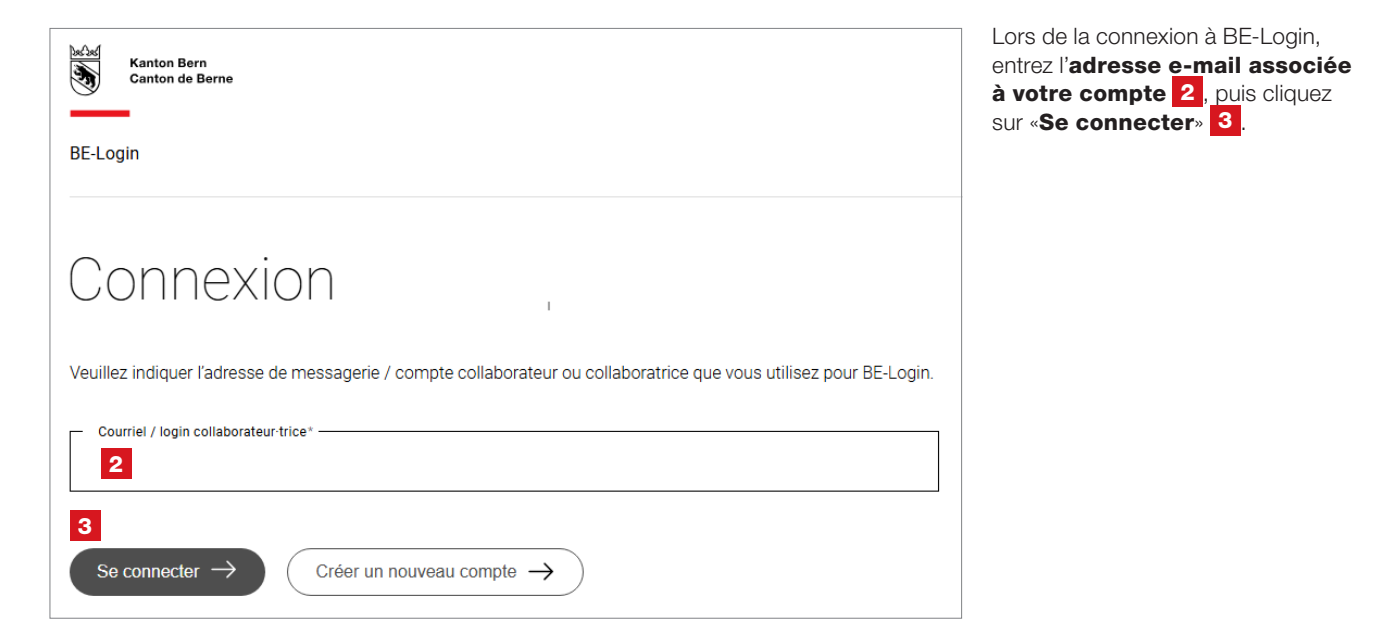

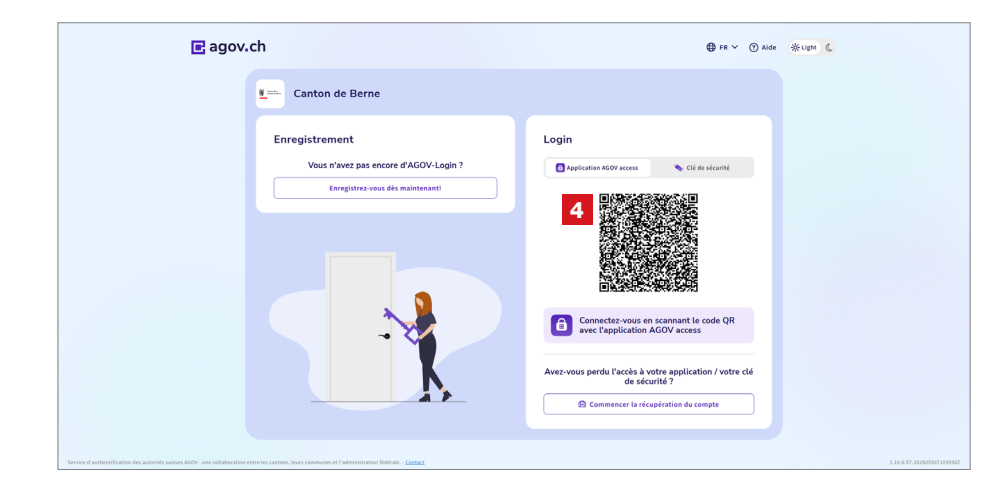

Connectez-vous à AGOV. Pour ce faire, ouvrez votre **application d'accès à AGOV** sur votre smartphone. Ensuite, vous pouvez scanner le **code QR** qui se trouve à droite **4**.

| Canton de Berne Page d'accu               | ieil                                                                                         | Deutsch                                                       |  |  |  |  |  |
|-------------------------------------------|----------------------------------------------------------------------------------------------|---------------------------------------------------------------|--|--|--|--|--|
| Kanton Bern                               |                                                                                              | Contact Plan de site                                          |  |  |  |  |  |
| BE-Login                                  | Page d'accueil                                                                               | Déconnexion A                                                 |  |  |  |  |  |
| Impôts Formation Envi                     | ronnement et sol Trafic Registre                                                             | Mon compte                                                    |  |  |  |  |  |
|                                           | Page principale > Impôts > Déclaration d'impôt > Remplir une déclaration d'im                | pôt                                                           |  |  |  |  |  |
| Déclaration d'impôt                       |                                                                                              | Imprimer cette page 🔒                                         |  |  |  |  |  |
| Toutes mes déclarations                   | Remplir une déclaration d'impôt                                                              |                                                               |  |  |  |  |  |
| Afficher des formulaires                  |                                                                                              |                                                               |  |  |  |  |  |
| Réclamation                               | Explications                                                                                 |                                                               |  |  |  |  |  |
| Déposer des justificatifs                 | Pour remplir votre déclaration d'impôt, veuillez préalablement sélectionner l'année fiscale. |                                                               |  |  |  |  |  |
| >Remplir une déclaration                  | Vous pouvez ouvrir les données que vous avez déclarées l'année préc                          | édente pendant que vous remplissez votre déclaration d'impôt. |  |  |  |  |  |
| Destas accela délai da déa 84             | Cas / année                                                                                  | Statut                                                        |  |  |  |  |  |
| Prolonger le delai de depot               | Déclaration d'impôt 2024                                                                     | En cours de traitement                                        |  |  |  |  |  |
| Calcul das impôte                         | Déclaration d'impôt 2023                                                                     | Quittancé                                                     |  |  |  |  |  |
| Pavor mos impôts                          | Déclaration d'impôt 2022                                                                     | Quittancé                                                     |  |  |  |  |  |
| S'enregistrer pour l'impôt à la<br>source |                                                                                              | √202501.7<br>Haut de page 1                                   |  |  |  |  |  |
| Demo impôt à la source                    |                                                                                              |                                                               |  |  |  |  |  |
| Représentants / fiduciaires               |                                                                                              |                                                               |  |  |  |  |  |
| Adresses                                  |                                                                                              |                                                               |  |  |  |  |  |
|                                           |                                                                                              |                                                               |  |  |  |  |  |
| © canton de Berne                         |                                                                                              | Impressum<br>Dispositions légales                             |  |  |  |  |  |

Vous accédez aux services numériques de la section **Impôts**. Vous pouvez désormais remplir votre déclaration d'impôt. 3. Vous n'avez pas encore de compte BE-Login

| Canton de Berne Page d'accueil                                | Deutsch                                                                                                    |
|---------------------------------------------------------------|----------------------------------------------------------------------------------------------------|
| Kanton Bern<br>Canton de Berns<br>TaxMe-Online Page d'accueil | Contact                                                                                                    |
|                                                               | Imprimer cette page A                                                                                                    |
| J'ai un compte BE-Login<br>Démarrer BE-Login                  | Je n'ai pas de compte BE-Login  N' GCP:  N' du cas:  Code personnel:  J'ai besoin d'un nouveau code personnel  Seules les personnes physiques peuvent commander un code personnel en  Igne.  Commander ici |

## Rendez-vous sur **www.taxme.ch** et cliquez sur **«Se connecter**».

Dans la partie droite de l'écran, sous **«Je n'ai pas de compte BE-Login**», saisissez votre numéro GCP **1**, le numéro de cas **2** et votre code personnel **3**. Ces informations figurent sur la lettre accompagnant la déclaration d'impôt. Une fois les données saisies, cliquez sur «**Continuer**» **4**.

Si vous ne disposez plus des données figurant sur la lettre annonçant la déclaration d'impôt, vous pouvez commander un nouveau code personnel ici 5.

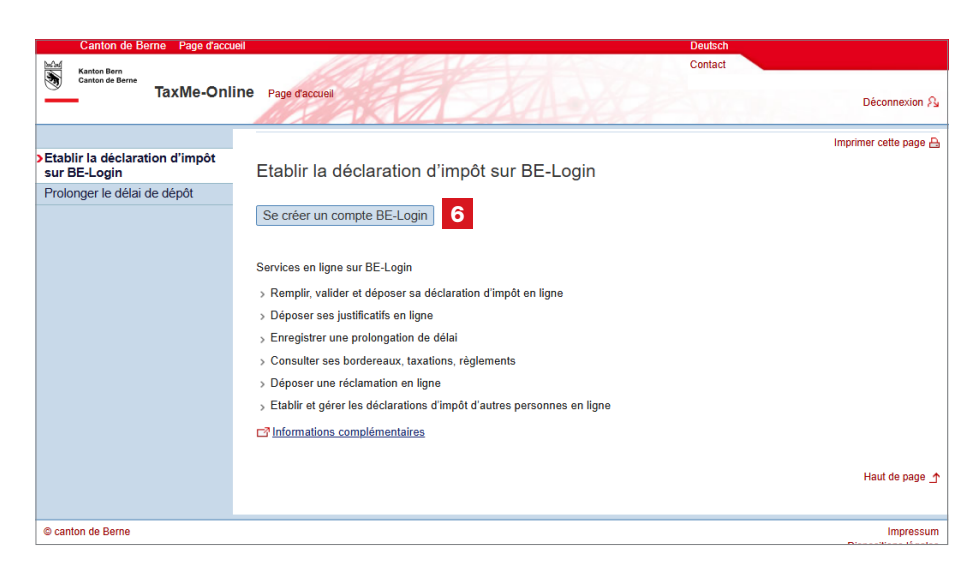

Confirmez que vous souhaitez créer un compte BE-Login auprès du canton de Berne. Cliquez sur «**Se créer** un compte BE-Login» 6.

## Enregistrement AGOV

Êtes-vous sûr(e) de ne pas avoir de compte BE-Login existant auprès du canton de Berne et de vouloir créer un nouveau compte ?

Interrompre

Continuer l'enregistrement 7

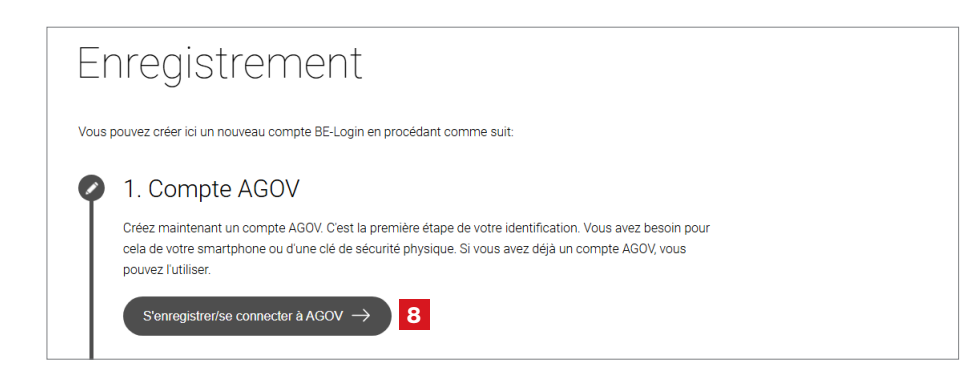

Vous serez redirigé e vers la page d'inscription d'AGOV. Cliquez sur «**Continuer l'enregistrement**» **7** 

Confirmez que vous souhaitez **vous enregistrer/vous connecter à AGOV**. Cliquez sur le **bouton** correspondant **8** pour être redirigé·e vers le site Internet d'AGOV.

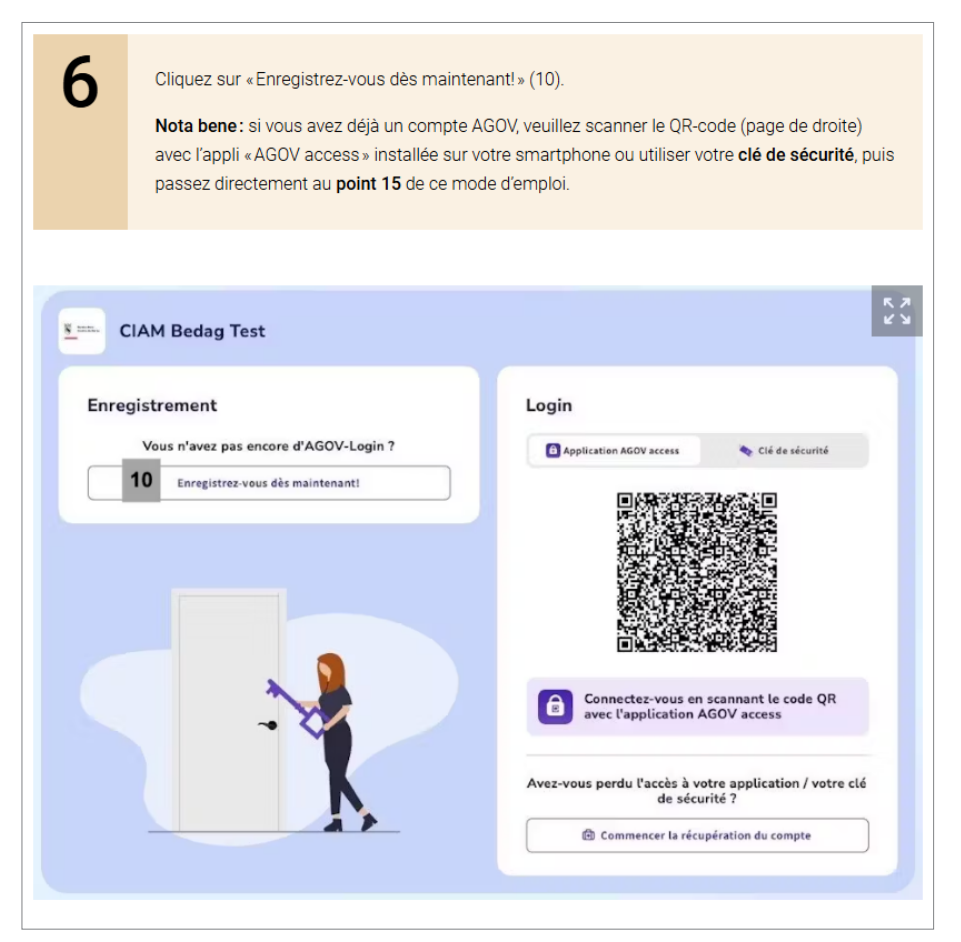

#### Consultez le **guide de l'OIO pour la migration vers AGOV, www.be.ch/startagov**, qui détaille les étapes suivantes.

Passez directement à l'**étape 6** de ce guide.

Une fois la procédure terminée, AGOV sera activé avec le niveau de sécurité requis pour accéder aux services en ligne de l'Intendance des impôts.

Vous accédez ensuite aux services fiscaux en ligne. Vous pouvez désormais remplir votre déclaration d'impôt.

### Remplir la déclaration d'impôt

Vous pouvez désormais remplir votre déclaration d'impôt en ligne. Pour vous guider dans cette démarche, nous mettons à votre disposition des informations complémentaires, notamment un guide pratique et des vidéos explicatives.

#### Remarque

Afin de prévenir toute perte d'accès à votre compte AGOV, nous vous recommandons de **conserver précieusement le code de récupération** reçu lors de votre inscription. Si vous ne le retrouvez pas, vous pouvez restaurer votre compte vous-même sans ce code. Rendez-vous sur **AGOV-Help > Récupération du compte**.

Par ailleurs, nous vous conseillons d'enregistrer, en complément de l'application mobile **«AGOV access**», une **clé de sécurité** comme méthode d'authentification alternative. La liste des clés compatibles ainsi que les instructions pour leur configuration sous **Windows** et **macOS** sont disponibles sur **«AGOV help»**.

Le passage à AGOV n'affecte ni l'utilisation des services numériques ni les données déjà enregistrées.

## 4. Utiliser TaxMe online

|              | Canton de Berne Page d'accue                            | eil     |                 |                                                    | Deutsch                      |              |              |          |  |  |
|--------------|---------------------------------------------------------|---------|-----------------|----------------------------------------------------|------------------------------|--------------|--------------|----------|--|--|
| 3            | BE-Login Page d'accueil                                 |         |                 | A CAA                                              | Contact                      |              |              |          |  |  |
|              |                                                         | TaxMe   | > Revenus prov  | renant d'une activité > Activité lucrative dépenda | nte                          |              |              |          |  |  |
| $\checkmark$ | Données de référence                                    |         |                 |                                                    |                              |              |              |          |  |  |
| V            | Revenus provenant d'une<br>activité                     | Activ   | vité lucra      | tive dépendante                                    |                              |              |              |          |  |  |
| V            | Activité lucrative<br>dépendante                        | Déclar  | ez les revenus  | s de vos activités lucratives dépendantes prin     | cipale et accessoire.        |              |              |          |  |  |
|              | Interruptions non rémunérées<br>de l'activité lucrative | Hom     | me: activi      | té lucrative dépendante 🗓                          |                              |              |              |          |  |  |
|              | Voiture de service pour aller au<br>travail             |         | Statut          | Employeur                                          | Nature des revenus           |              | Montant      |          |  |  |
|              | Entreprise individuelle                                 |         |                 | Fenaco Genossenschaft                              | Activité principale (salaire | net)         |              | 80'806   |  |  |
|              | Agriculture / sylviculture                              |         |                 |                                                    |                              |              |              |          |  |  |
| $\square$    | Sociétés de personnes                                   | Pour m  | nodifier un enr | egistrement, cliquez sur l'icône du crayon         |                              |              |              |          |  |  |
|              | Sociétés de construction                                | Sa      | isir un nouve   | l enregistrement                                   |                              |              |              |          |  |  |
| $\checkmark$ | Autres revenus                                          |         |                 |                                                    |                              |              |              |          |  |  |
| $\checkmark$ | Relevés fiscaux                                         | Femi    | me: activit     | é lucrative dépendante ፤                           |                              |              |              |          |  |  |
| $\checkmark$ | Eléments de fortune / titres                            |         |                 | •                                                  |                              |              |              |          |  |  |
| $\checkmark$ | Immeubles privés                                        |         | Statut          | Employeur                                          | Nature des revenus           |              | Montant      |          |  |  |
| $\checkmark$ | Autres éléments de fortune                              | 1       | <b>i</b>        | Steuerverwaltung des Kantons Bern                  | Activité principale (salaire | net)         |              | 44'584   |  |  |
| $\checkmark$ | Dettes et intérêts passifs                              | Pour    | odifier un enr  | agistrement, cliquez sur l'icône du cravon         |                              |              |              |          |  |  |
| $\checkmark$ | Frais professionnels                                    | i our n | iounier un em   | egistrement, cirquez sur ricone du crayon          |                              |              |              |          |  |  |
| $\checkmark$ | Déductions                                              | Sai     | isir un nouve   | l enregistrement                                   |                              |              |              |          |  |  |
| $\checkmark$ | Résultat                                                |         |                 |                                                    |                              | << Précédent | Suivar       | 11 >>    |  |  |
|              | Terminer votre déclaration<br>d'impôt                   |         |                 |                                                    |                              |              | Julia        |          |  |  |
|              | Effacer les données                                     |         |                 |                                                    |                              |              |              |          |  |  |
|              | Infos / Marche à suivre                                 |         |                 |                                                    |                              |              |              |          |  |  |
|              | Guide                                                   |         |                 |                                                    |                              |              |              |          |  |  |
|              | Récapitulatif / impression                              |         |                 |                                                    |                              |              |              |          |  |  |
|              |                                                         |         |                 |                                                    |                              | 202          | 2 NP v2022.2 | 02301.14 |  |  |

La barre de navigation à gauche répertorie tous les groupes de formulaires de la déclaration d'impôt. Cliquez pour définir ceux que vous avez besoin de remplir.

TaxMe online vous signale les pages que vous avez terminé de remplir et celles où il manque des informations.

Vous pouvez à tout moment faire des modifications et compléter plus tard ce que vous avez oublié.

Après avoir rempli votre première déclaration d'impôt en ligne, les prochaines seront pré-remplies sur la base de la précédente. Il ne vous restera plus qu'à faire les éventuelles modifications, à déclarer les nouveaux éléments et à adapter les montants.

#### **Symboles**

Divers symboles vous indiquent ce qu'il faut faire.

- Crayon: pour **modifier** vos données (compléter / corriger)
- Corbeille: pour **effacer** vos données
- Signale que vous n'avez **pas terminé** de remplir le formulaire.
- Signale que vous avez **terminé** de remplir le formulaire.
- Signale que le formulaire est **inactif** compte tenu de vos sélections.
- Signale qu'il y a une **erreur** ou qu'il **manque une information** sur le formulaire et que celui-ci ne peut pas être finalisé.
- Signale qu'il y a une déclaration étrange sur ce formulaire.
   Mais ce message est uniquement indicatif et ne vous empêche pas de finaliser votre déclaration d'impôt.

## 5. Ajouter des justificatifs

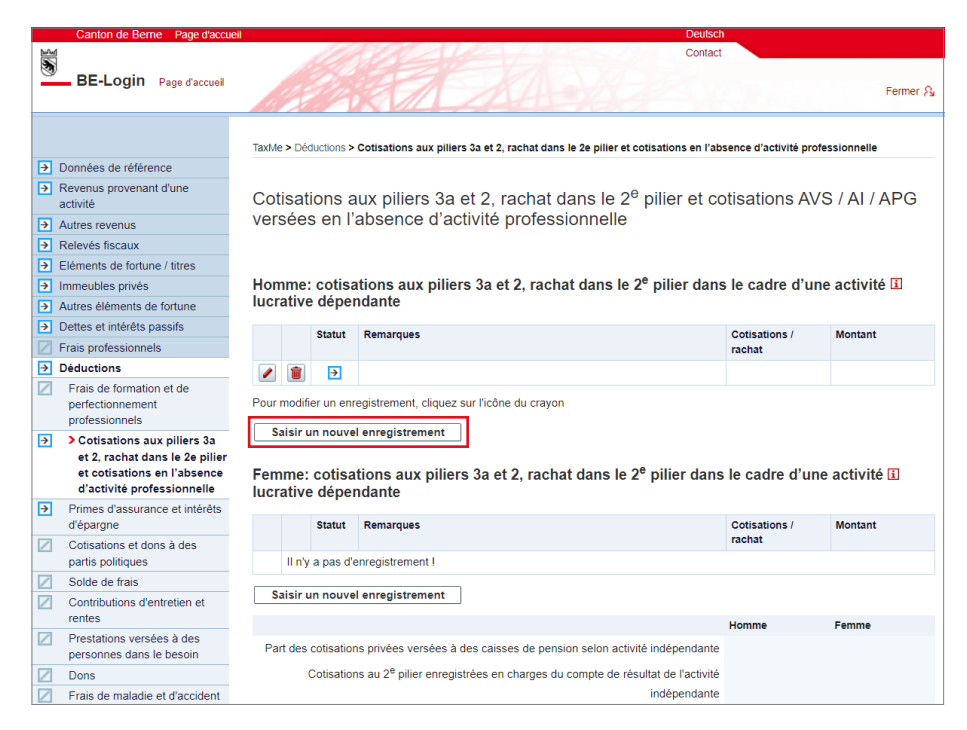

Aux endroits où vous déclarez les éléments pour lesquels vous devez fournir un justificatif (p. ex. cotisations CP/ pilier 3a), vous disposez d'un bouton pour ajouter ces documents soit en les sélectionnant sur votre ordinateur, soit directement en les prenant en photo avec votre smartphone.

Cliquez sur «**Saisir un nouvel** enregistrement».

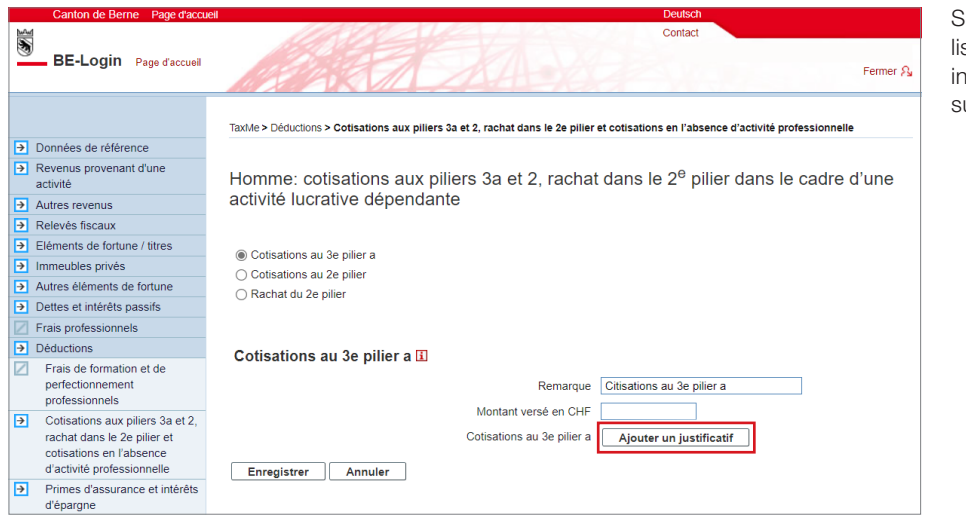

Sélectionnez l'élément qui convient dans la liste déroulante «Cotisations/rachat», indiquez le montant versé, puis cliquez sur «**Ajouter un justificatif**».

| BE-Login Page d'accueil | Contact<br>Fermer &                                                                                                    |
|-------------------------|----------------------------------------------------------------------------------------------------|
|                         | Taxille > Téléverser des justificatifs                                                                                                    |
|                         | Ajouter des justificatifs                                                                                                    |
|                         | Vous pouvez ajouter des justificatifs via votre smartphone ou votre ordinateur directement dans votre déclaration d'impôt. Veuillez ne télécharger que les justificatifs demandés.                                                                                                    |
|                         | Les formats de fichiers suivants sont pris en charge: pdf, jpeg, png.                                                                                                    |
|                         | Homme: Cotisations 2e pilier / 3e pilier a                                                                                                    |
|                         | Photographieritransférer des documents via un smartphone       Image: Compareil photo sur le code QR et appuyez ensuite sur le lien qui s'affiche.         Pointez l'appareil photo sur le code QR et appuyez ensuite sur le lien qui s'affiche.       Image: Compareil photo sur le code QR et appuyez ensuite sur le lien qui s'affiche.         Vous pouvez maintenant télécharger directement des documents/pages.       Image: Compareil photo sur le code QR et appuyez ensuite sur le lien qui s'affiche. |
|                         | code QR                                                                                                    |
|                         | Sélectionner/télécharger des documents/pages depuis un ordinateur (sous forme de photo ou de document PDF)<br>Vous avez plusieurs documents/pages? Cliquez sur «Autres documents depuis l'ordinateur.                                                                                                    |
|                         |                                                                                                    |

Vous avez **deux options** pour ajouter un justificatif:

1 Si vous souhaitez **photographier un justificatif avec votre smartphone**, pointez l'appareil photo sur le code QR et appuyez ensuite sur le lien qui s'affiche. Vous pouvez maintenant télécharger directement des justificatifs/pages. Suivez les instructions sur votre smartphone.

2 Si vous souhaitez télécharger un justificatif sous forme de photo ou de document PDF à partir de votre ordinateur, cliquez sur «+ Autres documents depuis l'ordinateur» sous «Sélectionner/télécharger des documents/pages depuis un ordinateur».

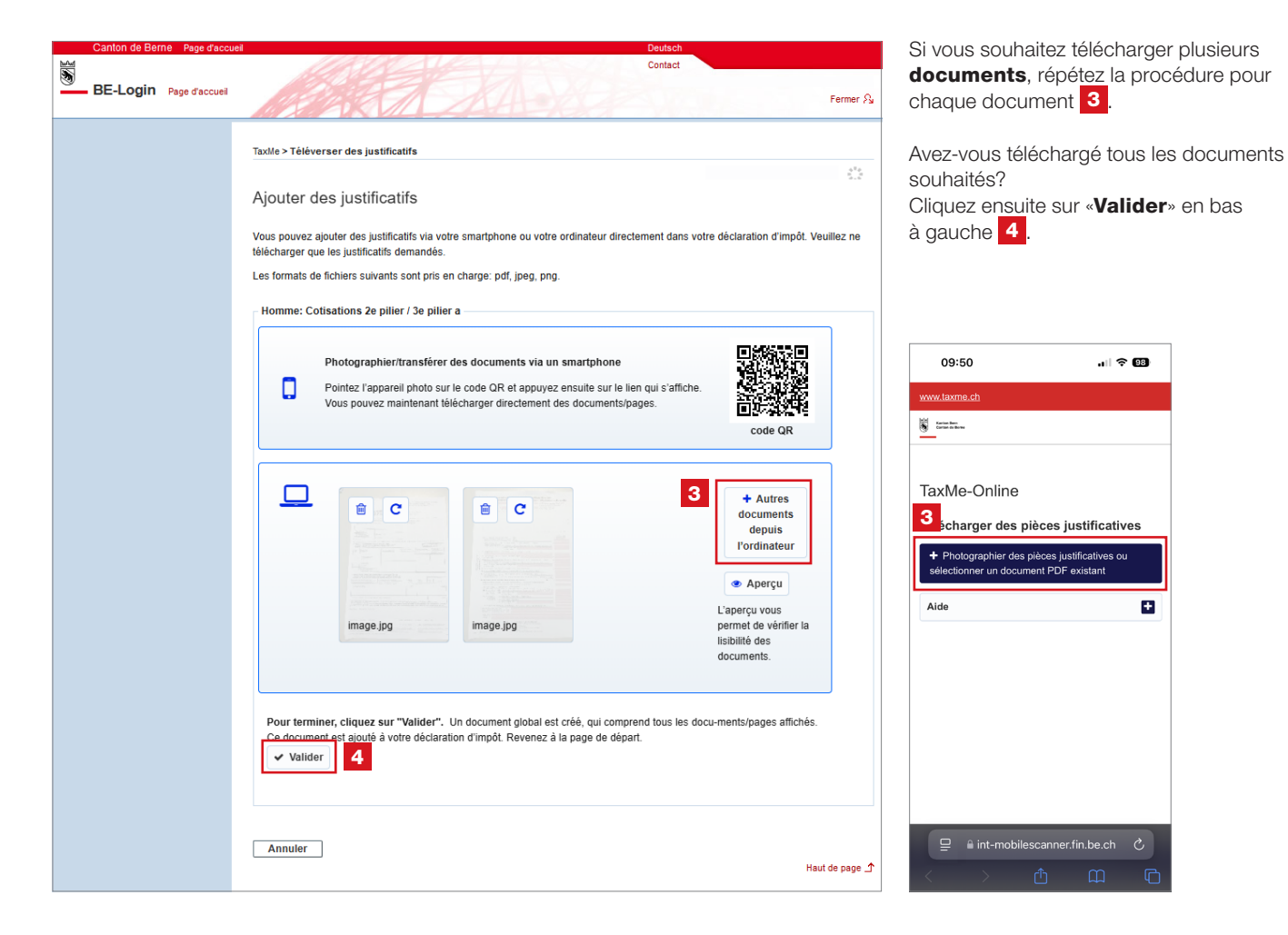

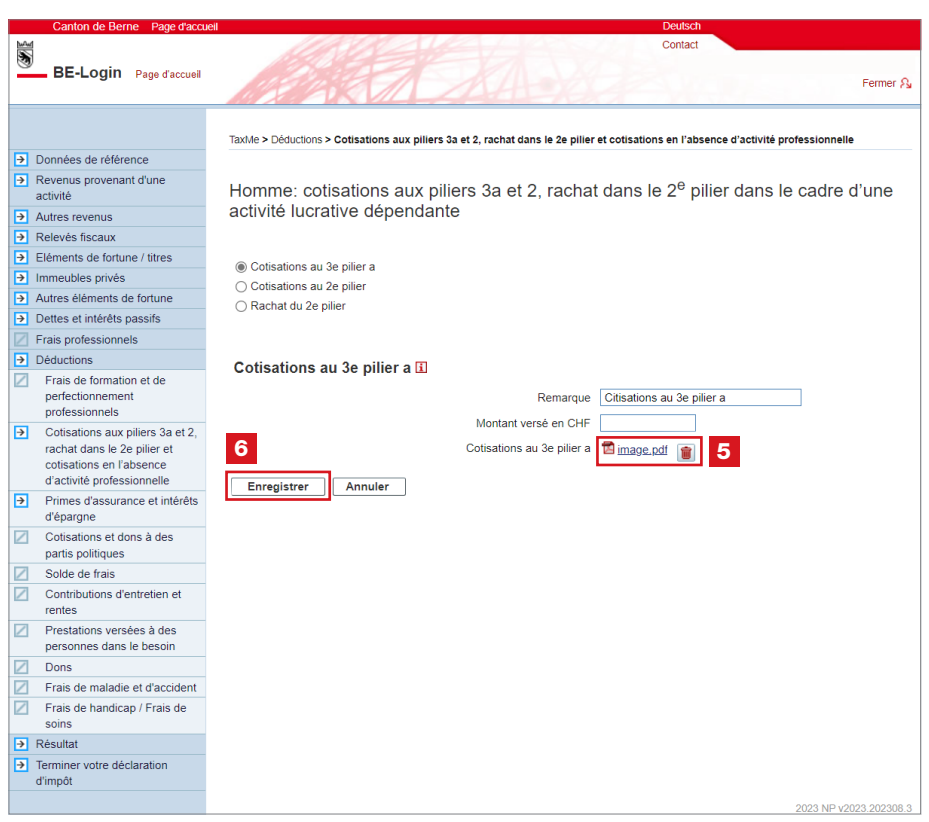

Le système vous redirige alors vers la page initiale du processus. Le document regroupant l'ensemble <u>de</u> vos documents téléchargés est visible 5.

÷

| Cliquez sur | «Enregistrer» | 6 |
|-------------|---------------|---|
|-------------|---------------|---|

Vous trouverez le bouton «Ajouter un justificatif» partout où vous pouvez ajouter des justificatifs.

## 6. Relevé fiscal numérique

Vous pouvez intégrer les relevés fiscaux des banques directement dans la déclaration d'impôt en tant que relevés fiscaux numériques. Les données importées apparaissent automatiquement dans l'état des titres. Demandez à votre banque si elle délivre ce type de relevé fiscal.

| Canton de Berne Page d'accu           | leil                                                | Det                                      | utsch         |             |            |             |
|---------------------------------------|-----------------------------------------------------|------------------------------------------|---------------|-------------|------------|-------------|
| *                                     |                                                     | Cor                                      | ntact         |             |            |             |
| BE-Login Page d'accueil               | A A A A                                             | A                                        |               |             |            | Fermer A    |
|                                       | TaxMe > Relevés fiscaux                             |                                          |               |             |            |             |
| Données de référence                  |                                                     |                                          |               |             |            |             |
| Revenus provenant d'une<br>activité   | ☐ <sup>3</sup> Vidéo « Relevé fiscal numérique »    |                                          |               |             |            |             |
| Autres revenus                        | TaxMe Online                                        | -                                        |               |             |            |             |
| Relevés fiscaux                       | 1 Tour                                              | R                                        |               |             |            |             |
| Eléments de fortune / titres          | Relevés fiscaux numériques                          |                                          |               |             |            |             |
| Immeubles privés                      |                                                     |                                          |               |             |            |             |
| Autres éléments de fortune            | Vous pouvez téléverser vos relevés fiscaux numé     | ériques en format PDF directement depu   | is le dossier | où ils sont | enregistré | s sur votre |
| Dettes et intérêts passifs            | ordinateur et en reporter les données dans votre    | déclaration d'impôt. L'Intendance des im | pôts n'aura   | accès aux ( | données té | léversées   |
| Frais professionnels                  | qu'une fois que vous aurez validé votre déclaration | on d'impôt.                              |               |             |            |             |
| ✓ Déductions                          |                                                     |                                          |               |             |            |             |
| Résultat                              | Relevés fiscaux 🗓                                   |                                          |               |             |            |             |
| Terminer votre déclaration<br>d'impôt | Statut Etablissement financier                      | Nom du client                            | Comptes       | Dettes      | Titres     | Frais       |
| Effacer les données                   | Pour supprimer un élément, cliquez sur la corbeil   | lle ci-dessus.                           |               |             |            |             |
| Infos / Marche à suivre               |                                                     |                                          |               |             |            |             |
| Documents / publications              | Téléverser relevé fiscal numérique                  |                                          |               |             |            |             |
| Récapitulatif / impression            |                                                     |                                          |               |             |            |             |
|                                       |                                                     |                                          |               | << Préc     | édent      | Suivant >>  |

1 À la rubrique «**Relevés fiscaux numériques**», vous pouvez téléverser vos relevés fiscaux numériques, ce qui vous évite de saisir vous-même, un par un, vos comptes, vos dettes, vos titres (actions, obligations, divers) et vos frais.

2 Cliquez sur le bouton «**Téléverser** relevé fiscal numérique» et suivez les instructions.

Nota bene: ne téléversez pas une photo de vos relevés fiscaux numériques; la qualité des codes-barres serait insuffisante.

| Eléments de fortune / titres                               | Rele                               | vés f                                                                                                    | iscaux numériques                    |                         |          |        |            |            |  |  |
|------------------------------------------------------------|------------------------------------|----------------------------------------------------------------------------------------------------|--------------------------------------|-------------------------|----------|--------|------------|------------|--|--|
| Immeubles privés                                           |                                    |                                                                                                    |                                      |                         |          |        |            |            |  |  |
| <ul> <li>Autres éléments de fortune</li> </ul>             | Lorok                              | La ratavá Gasal avezáriava a bian átá tálávaná                                                                                      |                                      |                         |          |        |            |            |  |  |
| <ul> <li>Dettes et intérêts passifs</li> </ul>             | Le Tele                            | Le releve fiscal numerique a bien ete televerse.                                                                                    |                                      |                         |          |        |            |            |  |  |
| <ul> <li>Frais professionnels</li> </ul>                   |                                    |                                                                                                    |                                      |                         |          |        |            |            |  |  |
| <ul> <li>Déductions</li> </ul>                             | Vous po                            | Vous pouvez téléverser vos relevés fiscaux numériques en format PDF directement depuis le dossier où ils sont enregistrés sur votre |                                      |                         |          |        |            |            |  |  |
| Résultat                                                   | ordinate                           | ordinateur et en reporter les données dans votre déclaration d'impôt. L'Intendance des impôts n'aura accès aux données téléversées  |                                      |                         |          |        |            |            |  |  |
| <ul> <li>Terminer votre déclaration<br/>d'impôt</li> </ul> | du.nue i                           | qu'une tois que vous aurez valide votre declaration d'impot.                                                                        |                                      |                         |          |        |            |            |  |  |
|                                                            | Relev                              | Relevés fiscaux 🗓                                                                                                    |                                      |                         |          |        |            |            |  |  |
| Litacer les donnees                                        |                                    |                                                                                                    |                                      |                         |          |        |            |            |  |  |
| Infos / Marche a suivre                                    | 5                                  | Statut                                                                                                    | Etablissement financier              | Nom du client           | Comptes  | Dettes | Titres     | Frais      |  |  |
| Documents / publications                                   |                                    | →                                                                                                    | Referenzbank                         | Muster Max / 1234567890 | <b>a</b> |        | 1          | 1          |  |  |
| Récapitulatif / impression                                 |                                    |                                                                                                    |                                      |                         |          |        |            |            |  |  |
|                                                            | Pour su                            | upprimer                                                                                                    | un élément, cliquez sur la corbeille | e ci-dessus.            |          |        |            |            |  |  |
|                                                            | Tálás                              | voreor p                                                                                                    | olové fiscal numérique Rono          | rter le contenu         |          |        |            |            |  |  |
|                                                            | Televerser feleve inscal numerique |                                                                                                    |                                      |                         |          |        |            |            |  |  |
|                                                            |                                    |                                                                                                    |                                      |                         |          |        |            |            |  |  |
|                                                            |                                    |                                                                                                    |                                      |                         |          |        |            |            |  |  |
|                                                            |                                    |                                                                                                    |                                      |                         |          | << Pre | cedent     | suivant >> |  |  |
|                                                            |                                    |                                                                                                    |                                      |                         |          |        | 2019 NP v2 | 019 190920 |  |  |

3 Une fois que vous avez téléversé tous vos relevés fiscaux numériques, cliquez sur le bouton «**Reporter le contenu**». Le système enregistre alors automatiquement les données des relevés aux rubriques correspondantes de votre déclaration d'impôt.

| Canton de Berne Page d'accu              | eil                                                                                                    |          |              |         |          |                            |                                            | Deutsch                      |                                  |
|------------------------------------------|----------------------------------------------------------------------------------------------------|----------|--------------|---------|----------|----------------------------|--------------------------------------------|------------------------------|----------------------------------|
|                                          |                                                                                                    |          |              |         |          |                            |                                            | Contact                      |                                  |
| BE-Login Page d'accueil                  |                                                                                                    |          |              |         | F        | A KI                       |                                            |                              |                                  |
|                                          | 19                                                                                                    |          |              | К       |          | 1 20+                      | T-Kack                                     |                              | Fermer 🖓                         |
|                                          |                                                                                                    |          |              |         |          |                            |                                            |                              |                                  |
|                                          | TaxMe                                                                                                    | > Elér   | ments de f   | fortune | e / titr | es > Comptes bancaires e   | t avoirs                                   |                              |                                  |
| Données de référence                     |                                                                                                    |          |              |         |          |                            |                                            |                              |                                  |
| Revenus provenant d'une                  | ~                                                                                                    |          |              |         |          |                            |                                            |                              |                                  |
| activité                                 | Con                                                                                                    | npte     | es bar       | icai    | res      | et avoirs                  |                                            |                              |                                  |
| Autres revenus                           |                                                                                                    |          |              |         |          |                            |                                            |                              |                                  |
| Relevés fiscaux                          | Déclai                                                                                                    | rez vo   | s compte     | es bar  | ncaire   | es ou postaux et vos livre | ets dépargne.                              |                              |                                  |
| Eléments de fortune / titres             |                                                                                                    |          |              |         |          |                            |                                            |                              |                                  |
| <ul> <li>Comptes bancaires et</li> </ul> | 4 dé                                                                                                    | clare:   | z pas chi    | acun    | des      | comptes que vous avez (    | déià extraits d'un relevé fisc             | al numérique ou qui fiqure   | ent délà sur une liste           |
| avoirs                                   | supplé                                                                                                    | ement    | aire que     | vous    | avez     | déposée.                   | ,                                          |                              |                                  |
| Actions / fonds de placement             | Les comptes extraits d'un relevé fiscal numérique sont automatiquement enregistrés comme de la fortune privée (statut P). S'ils |          |              |         |          |                            |                                            |                              |                                  |
| Obligations / bons de caisse             | font pa                                                                                                    | artie d  | le votre fo  | ortune  | e con    | nmerciale ou que vous le   | s avez reçus par successio                 | n ou donation, rectifiez lei | ur statut.                       |
| Prets                                    |                                                                                                    |          |              |         |          |                            |                                            |                              |                                  |
| Autres capitaux                          | Com                                                                                                    | ptes     | s banca      | aires   | s et     | avoirs 🗉                   |                                            |                              |                                  |
| Releve fiscal                            |                                                                                                    |          |              |         |          |                            |                                            |                              |                                  |
| Feullies complementaires                 |                                                                                                    |          | Statut       |         |          | Nom de la banque           | Numero du compte<br>ou du livret d'épargne | Rendement brut               | Solde du compte au<br>29.04.2019 |
| Gains de jeux d'argent                   |                                                                                                    |          |              |         | Р        | Referenzbank               | CH99 9999 5000 0047                        | 35                           | 16'228                           |
| Frais d'administration de titres         | <u> </u>                                                                                                    |          | ¥            |         | Ľ        | References                 | 9999 1                                     |                              | 10220                            |
| Participations qualifiees                |                                                                                                    | â        | V            | е       | Р        | Referenzbank               | CH99 9999 5000 0047                        | 50                           | 22'222                           |
| Recapitulati                             | _                                                                                                    | -        |              |         |          |                            | 9999 2                                     |                              |                                  |
| Immeubles prives                         | 1                                                                                                    | Ŵ        | $\checkmark$ | е       | Р        | Referenzbank               | CH99 9999 5000 0047                        | 2'000                        | 100'000                          |
| Autres elements de fortune               |                                                                                                    |          |              |         |          |                            | 9999.6                                     |                              |                                  |
| Uettes et interêts passifs               | 1                                                                                                    | <b>İ</b> | $\checkmark$ | e       | P        | Referenzbank               | CH99 9999 5000 0047<br>9999 3              | 0                            | 444'444                          |
| Frais professionnels                     |                                                                                                    |          |              |         | P        | Referenzbank               | CH00 0000 5000 0047                        | 555                          | 0                                |
| Deductions                               |                                                                                                    |          | ¥            | •       | Ľ        | Referencedith              | 9999 4                                     | 555                          | v                                |
| V Resultat                               |                                                                                                    |          |              |         |          | ·                          |                                            |                              |                                  |
| d'impôt                                  | Pour r                                                                                                    | nodifi   | er un enr    | egistr  | eme      | nt, cliquez sur l'icône du | crayon                                     |                              |                                  |
|                                          | Sais                                                                                                    | sir un   | nouvel e     | enreg   | istre    | ment Supprimer les         | entrées incomplètes                        |                              |                                  |
| Effacer les données                      |                                                                                                    |          |              |         |          |                            |                                            |                              |                                  |
| Infos / Marche à suivre                  |                                                                                                    |          |              |         |          |                            |                                            | << P                         | récédent Suivant >>              |

4 Les données du relevé fiscal numérique que vous avez téléversé ont bien été importées. Vous le voyez au petit «e» bleu figurant dans la liste de vos comptes bancaires et avoirs par exemple (rubrique «Éléments de fortune/titres»).

**Nota bene:** c'est à vous, et non à votre banque, de veiller à ce que votre relevé soit complet.

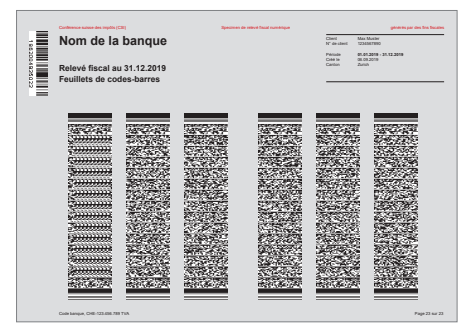

Spécimen de relevé fiscal numérique

Documents / publications

## 7. Terminer la déclaration d'impôt

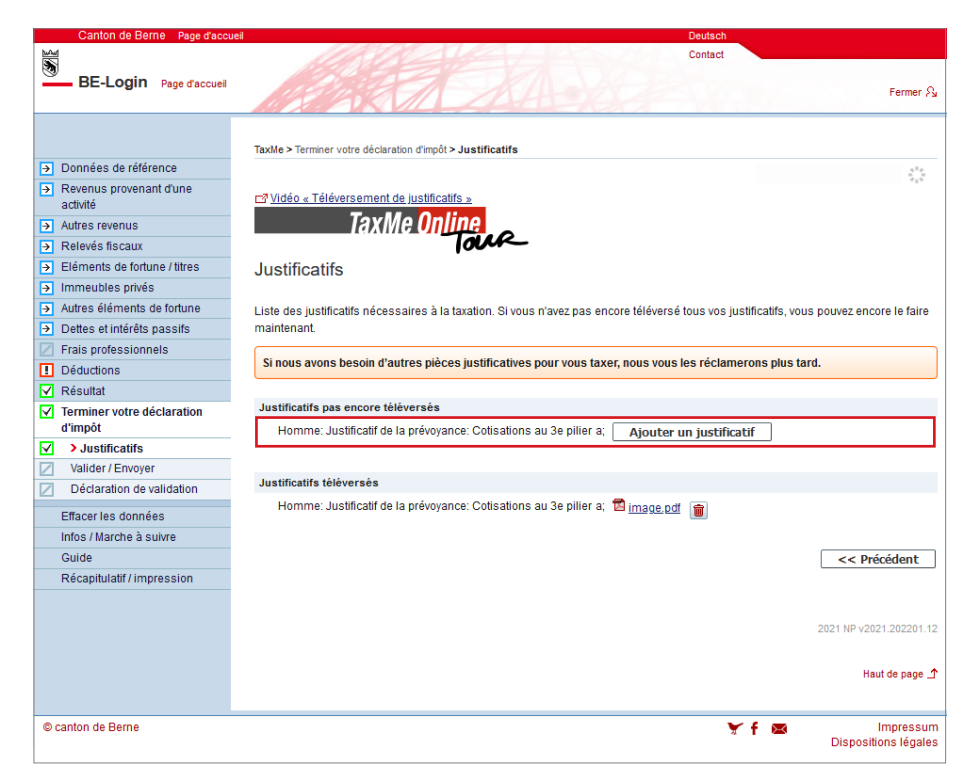

#### Toutes les rubriques activées dans la barre de navigation doivent être précédées soit de la coche cerclée de vert, soit du point d'interrogation cerclé de jaune.

Un récapitulatif des justificatifs à fournir figure à la rubrique **«Terminer votre déclaration d'impôt**», sous **«Justificatifs**». Il vous indique ceux que vous avez téléversés et ceux qui manquent encore.

Vous pouvez encore téléverser ici ceux qui manquent, pour éviter d'avoir à les envoyer par courrier postal.

#### >>> Déposez ou téléversez uniquement les justificatifs

**demandés!** Si nous avons besoin d'autres documents pour vous taxer, nous vous les réclamerons plus tard.

À la rubrique «Valider/Envoyer», vous devez certifier que votre déclaration d'impôt est complète et exacte en cochant la case correspondante. Cliquez ensuite sur «Envoyer» pour la valider et la déposer en ligne.

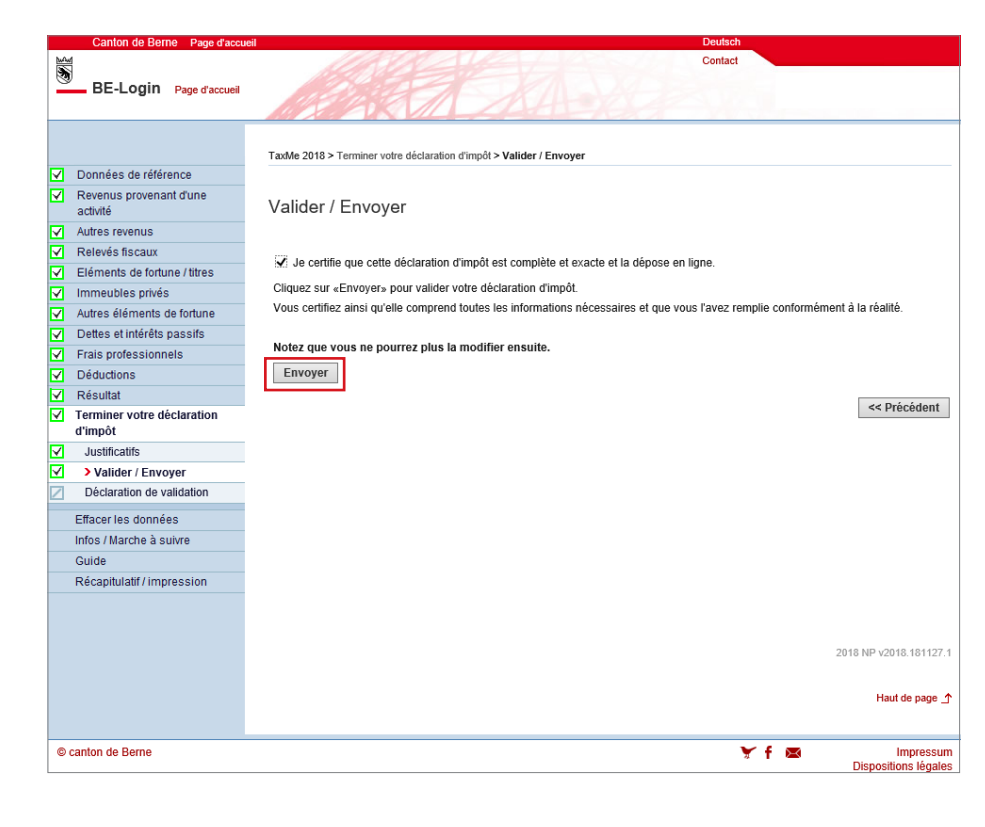

Si vous êtes **une personne seule**, le système ouvre la fenêtre ci-dessous:

| Canton de Berne Page d'ag                                  | ccueil Deutsch                                                                                                    |
|------------------------------------------------------------|----------------------------------------------------------------------------------------------------|
| MAM                                                        | Contact                                                                                                    |
| BE-Login Page d'accue                                      |                                                                                                    |
|                                                            |                                                                                                    |
|                                                            | TaxMe 2018 > Terminer votre déclaration d'impôt > Valider / Envoyer                                                           |
| Données de référence                                       |                                                                                                    |
| <ul> <li>Revenus provenant d'une<br/>activité</li> </ul>   | Valider / Envoyer                                                                                                    |
| Autres revenus                                             |                                                                                                    |
| Relevés fiscaux                                            | 🖉 la cartifia que catte déclaration d'impôt est complète et exacte et la dénose en ligne                                      |
| Eléments de fortune / titres                               |                                                                                                    |
| Immeubles privés                                           | Cliquez sur «Envoyer» pour valider votre declaration d'impot.                                                                 |
| Autres éléments de fortune                                 | vous cerunez ainsi qu'elle comprend toutes les informations necessaires et que vous i avez remplie conformement à la realité. |
| Dettes et intérêts passifs                                 | Notas que voue se pourres plus la modifier enquite                                                                            |
| <ul> <li>Frais professionnels</li> </ul>                   | Notez que vous ne pourtez plus la moumer ensuite.                                                                             |
| Déductions                                                 | Envoyer                                                                                                    |
| Résultat                                                   | << Drácádant                                                                                                    |
| <ul> <li>Terminer votre déclaration<br/>d'impôt</li> </ul> | Precedent                                                                                                    |
| Justificatifs                                              |                                                                                                    |
| Valider / Envoyer                                          |                                                                                                    |
| Déclaration de validation                                  |                                                                                                    |
| Effacer les données                                        |                                                                                                    |
| Infos / Marche à suivre                                    |                                                                                                    |
| Guide                                                      |                                                                                                    |
| Récapitulatif / impression                                 |                                                                                                    |
|                                                            |                                                                                                    |
|                                                            |                                                                                                    |
|                                                            | 2018 NP v2018.181127.1                                                                                                    |
|                                                            | Haut de page ①                                                                                                    |
|                                                            |                                                                                                    |
| © canton de Berne                                          | 🍸 🕈 🖾 Impressum<br>Dispositions légales                                                                                       |

Si vous êtes **marié·e**, c'est la fenêtre suivante qui s'ouvre:

Entre les deux premières cases à cocher, cochez celle qui correspond à votre situation.

Cochez ensuite la case certifiant que votre déclaration d'impôt est complète et exacte.

Vous ne pouvez valider et déposer votre déclaration d'impôt en ligne que si vous avez coché deux cases en tout.

## 8. Confirmer

Si vous avez **téléversé tous les justificatifs** requis en établissant votre déclaration, vous n'avez **plus rien besoin d'envoyer par courrier postal**. La validation de votre déclaration d'impôt en ligne vaut dépôt. **L'Intendance des impôts** n'a accès à vos **données** qu'une fois que vous avez **validé votre déclaration en ligne**.

Si vous n'avez pas téléversé (tous) les justificatifs requis, vous devez imprimer l'accusé de réception. Il récapitule vos déclarations et est accompagné de la liste des justificatifs à joindre. Envoyez cette liste ainsi que les justificatifs manquants le plus rapidement possible par poste, à l'adresse qui y figure.

>>> Déposez ou téléversez uniquement les justificatifs demandés! Si nous avons besoin d'autres documents pour vous taxer, nous vous les réclamerons plus tard.